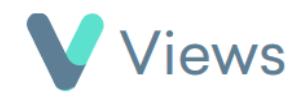

## How to Create a Contact Record

To create a new Contact record:

• Hover over **Contacts** and select the relevant database, such as **Participants** 

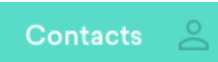

- Click on the **Plus** + icon
- Complete the form and click **Save**. Fields marked with red asterisks are compulsory and must be completed before the record can be created

| est                               |                                                                            |
|-----------------------------------|----------------------------------------------------------------------------|
| Nickname 🗚                        |                                                                            |
| orename                           |                                                                            |
| Surname                           |                                                                            |
| Profile Picture (Max Size: 500MB) | Choose file No file chosen<br>The File type must be an image (.pngjpgjpeg) |